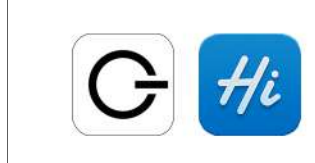

22 % WLAN traplinkedwashere 🕯 🕈 🚺 zоно 🕯 🕈 🚺 CodeCamp:N 🔒 🗢 🚯 CodeCamp:N 2020 CodeCamp:N Devices CodeCamp:N Gast Everstore EverStore HP-Print-01-Officejet Pro 8610 Smart\_Bro\_94002E a 🤋 👔

2. Verbinden Sie sich mit dem eingeschalteten mobilen WLAN-Router.

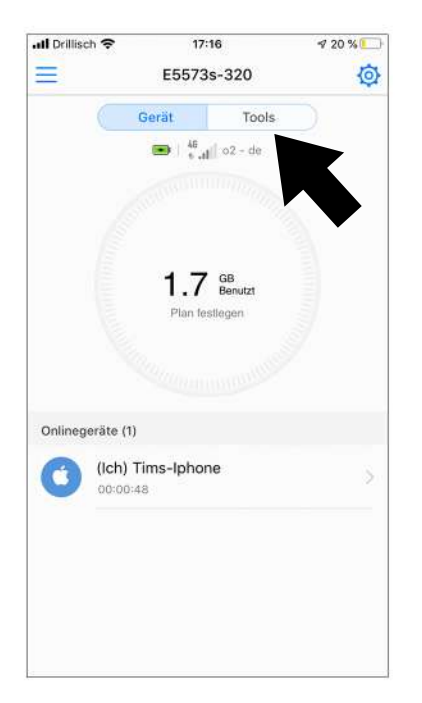

4. Wenn Sie korrekt angemeldet sind, erscheint Ihr Gerät in der nun angezeigten Liste. Vergewissern Sie sich anhand der 4G- bzw. Mobilfunk-Symbole, dass die Verbindung korrekt funktioniert. Klicken Sie nun oben rechts auf "Tools".

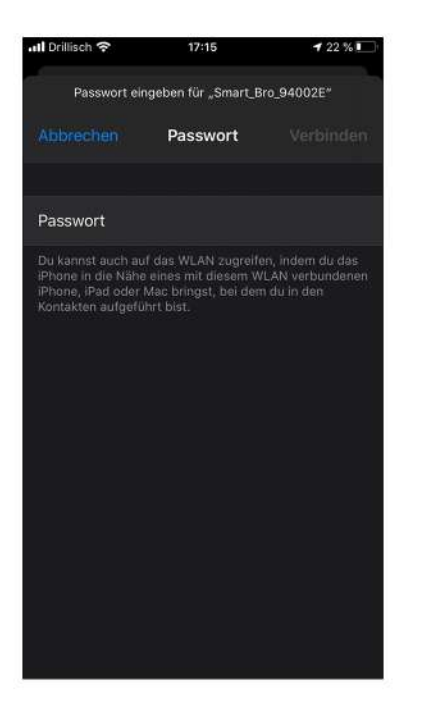

1. Stellen Sie sicher, dass die **trpalinked App** sowie die **Huawei Hilink App** auf Ihrem Smartphone installiert sind.

Das WLAN-Passwort finden Sie meist im Deckel des Router-Geräts.

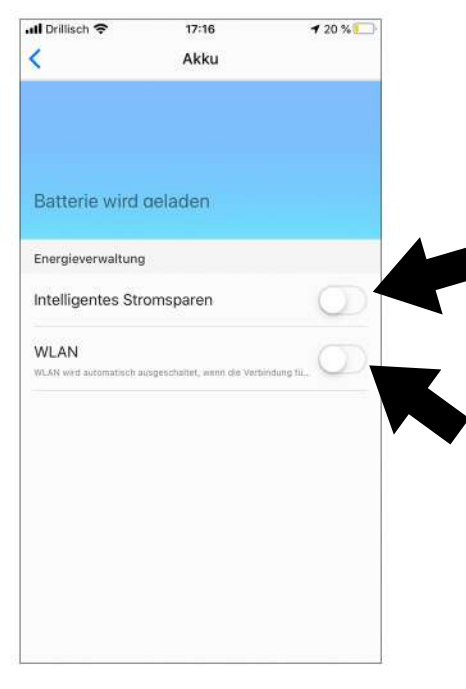

5. In "Tools" finden Sie die Akku-Einstellungen. Deaktivieren Sie hier die Funktionen "intelligentes Stromsparen" und "WLAN". 

Init Drilliach 
17:15
7 20 %

HUAWEI HILInk
Image: Constraint of the second second

3. Öffnen Sie die Huawei HiLink App und melden Sie sich an. Die Anmeldedaten finden Sie auch auf dem Router.

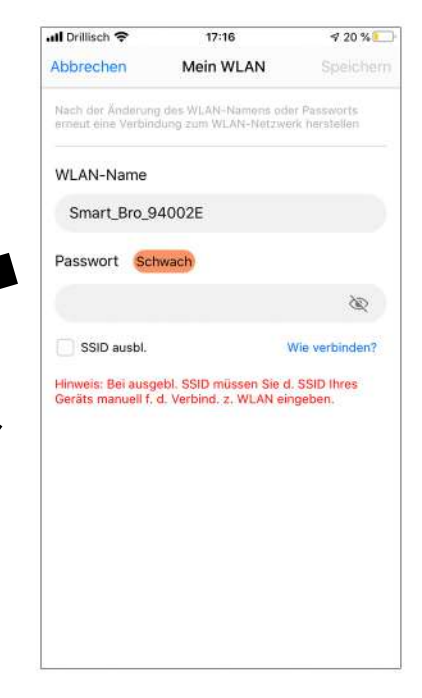

In den Einstellungen haben Sie noch die Möglichkeit, den WLAN-Namen sowie das Passwort zu ändern. Tun Sie dies unbedingt bevor Sie Ihre traplinked Geräte einrichten! Zusätzliche Info zur Verwendung des mobilen Wifi Routers: Huawei E5573Cs-322

## Warum muss mein Finder auf die SIM-Karte zugreifen können?

Kann dieser darauf zugreifen, ist es dem FINDER anschließend möglich, sich in das GSM-Netz einzuwählen und mit Ihnen zu kommunizieren. Sollte der PIN-Code aber nicht ausgeschaltet sein, ist der FINDER folglich ohne Funktion. Dies liegt daran, dass der Finder selbst keine Möglichkeit hat, den PIN-Code einzugeben und die SIM-Karte dann nicht genutzt werden kann. Bitte achten Sie deshalb unbedingt darauf, dass Sie den SIM-PIN deaktivieren.

## **SIM-PIN deaktivieren**

Um den SIM-PIN deaktivieren zu können, müssen Sie die SIM-Karten in Ihr Smartphone legen. In den meisten Fällen werden die Karten mit einem Stecksystem angeboten, bei dem alle Formate vorhanden sind. Es gibt die Formate Standard, Micro und Nano – So haben Sie die Möglichkeit, die SIM-Karte auf das benötige Format runter zu brechen, um anschließend über die Smartphone Einstellungen den SIM-PIN zu deaktivieren. Wie Sie den SIM-PIN deaktivieren, sehen Sie in den folgenden Abbildungen. Hier finden Sie die passenden Angaben zu Ihrem Smartphone. Sollten Sie Fragen haben oder Hilfe benötigen, so zögern Sie bitte nicht, uns zu kontaktieren.

#### iPhone (Apple) - SIM-PIN deaktivieren

Wollen Sie mit einem iPhone den SIM-PIN deaktivieren? Dann gehen Sie bitte wie Folgt vor:

- 1. Gehen Sie in die *Einstellungen*.
- 2. Anschließend in die Telefoneinstellungen.
- 3. In den Telefoneinstellungen, klicken Sie bitte auf SIM-PIN.
- 4. Drücken Sie anschließend auf den grünen Button.
- 5. Sie werden nun aufgefordert den PIN-Code der SIM-Karte einzugeben. Nachdem Sie den PIN-Code eingeben haben, wurde der SIM-PIN deaktiviert.

# Wollen Sie mit einem Samsung Smartphone den SIM-PIN deaktivieren? Dann gehen Sie bitte wie Folgt vor:

- 1. Gehen Sie in das Menü.
- 2. Anschließend in die Einstellungen.
- 3. Dort klicken Sie bitte auf den Punkt Sicherheit.
- 4. Unter dem Punkt SIM-PIN Optionen können Sie anschließend den SIM-PIN deaktivieren.
- 5. Sie werden nun aufgefordert den PIN-Code der SIM-Karte einzugeben. Nachdem Sie den PIN-Code eingeben haben, wurde der SIM-PIN deaktiviert.

- 1. Gehen Sie in das *Menü*.
- 2. Anschließend in die Einstellungen.
- 3. Dort klicken Sie bitte auf den Punkt Sicherheit.
- 4. Im Punkt Sicherheit gehen Sie bitte in Andere Sicherheitseinstellungen.
- 5. Anschließend auf den Punkt SIM-PIN Optionen.
- 6. Sie werden nun aufgefordert den PIN-Code der SIM-Karte einzugeben. Nachdem Sie den PIN-Code eingeben haben, wurde der SIM-PIN deaktiviert.

oder

- 1. Gehen Sie in das *Menü*.
- 2. Anschließend in die Einstellungen.
- 3. In den Einstellungen drücken Sie bitte auf den Reiter Allgemein.
- 4. Dort klicken Sie bitte auf den Punkt Sicherheit.
- 5. Anschließend auf den Punkt SIM-PIN Optionen.
- 6. Sie werden nun aufgefordert den PIN-Code der SIM-Karte einzugeben. Nachdem Sie den PIN-Code eingeben haben, wurde der SIM-PIN deaktiviert.

Wollen Sie mit einem Huawai, HTC oder LG Smartphone den SIM-PIN deaktivieren? Dann gehen Sie bitte wie Folgt vor:

- 1. Gehen Sie in die Einstellungen.
- 2. Anschließend in die Erweiterten Einstellungen.
- 3. Dort klicken Sie bitte auf den Punkt Sicherheit.
- 4. in den Sicherheitseinstellungen drücken Sie bitte auf SIM-Sperre einrichten.
- 5. Anschließend auf den Punkt SIM-Karte sperren.
- 6. Sie werden nun aufgefordert den PIN-Code der SIM-Karte einzugeben. Nachdem Sie den PIN-Code eingeben haben, wurde der SIM-PIN deaktiviert.

## Wollen Sie mit einem Sony Smartphone den SIM-PIN deaktivieren? Dann gehen Sie bitte wie Folgt vor:

- 1. Gehen Sie in die Einstellungen.
- 2. Unter dem Punkt Einstellungen gehen klicken Sie bitte auf Bildschirmsperre & Sicherheit.
- 3. Anschließend auf SIM-Sperre einrichten.
- 4. Dort klicken Sie bitte auf den Punkt SIM-Karte sperren.
- 5. Sie werden nun aufgefordert den PIN-Code der SIM-Karte einzugeben. Nachdem Sie den PIN-Code eingeben haben, wurde der SIM-PIN deaktiviert.